## **RNIB Book Share Website Guide**

YOU PERSONALLY are exempt from copyright restrictions and are allowed to download books for YOURSELF ONLY. If you share any books with others, you are breaking the law. More details <u>here</u>.

- 1. Search on the Internet for Blind Book Share (or click here)
- 2. Click on Log In in the top, right-hand corner
- 3. Type in your name in the format *firstnameLastname* (as emailed to you)
- 4. Type in the password you were emailed (eg Surname999)
- 5. Click the *Sign In* button
- 6. You can search by typing in the bar at the top and clicking the magnifying class button (try to type in the minimum words possible)

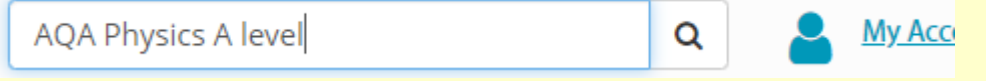

- 7. You also can click on the *Browse* link if you want to view all books in a category such as *School Subject* (not as useful as the search as there are a LOT of books)
- 8. Click on the name of the book on the left-hand side to find out more about it
- 9. You can also click on the name of an author to see all books by that author
- 10. Most books are only available in PDF (a text format that works on all computers/devices with the right apps installed). You can get apps/websites that will read these out for you and you can easily search and zoom in and out when reading.

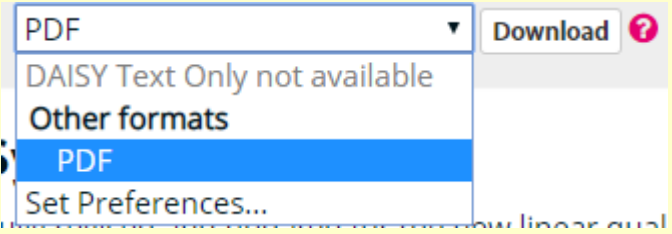

- 11. If you want the book, click the *Download* button
- 12. It will take you to your *My History* page and you will have to wait
- 13. You can access *My History* any time by clicking *My Homepage* in the top, right-hand corner, then *My History*
- 14. Some books are available to view/listen to online or in more formats. These are explained on the next page...

15. Any book with *Available* or *Downloaded* next to it can be downloaded to your device. Just click on that word and choose where to save it if asked.

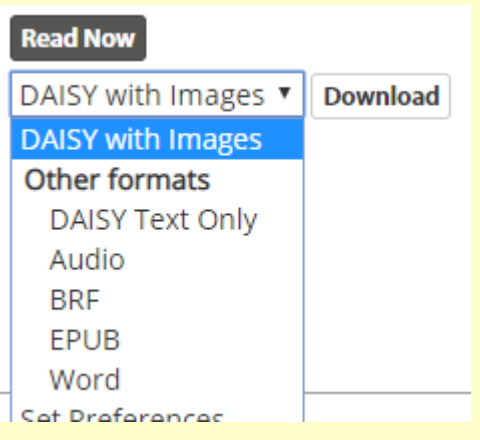

- 16. *Audio* will create MP3 files that you can download and listen to (takes a long time before you can download)
- 17. EPUB is an e-book format that allows you to read it on a Kindle or other e-reader device/app
- 18. *Word* is useful as you can open it in Microsoft Word and this allows you to easily change the font colour/style and background colour
- 19. If you click on *Read Now*, it will open online and you can read or listen to the book in your web-browser. There are a LOT of useful options you can change here to make it easier to read...

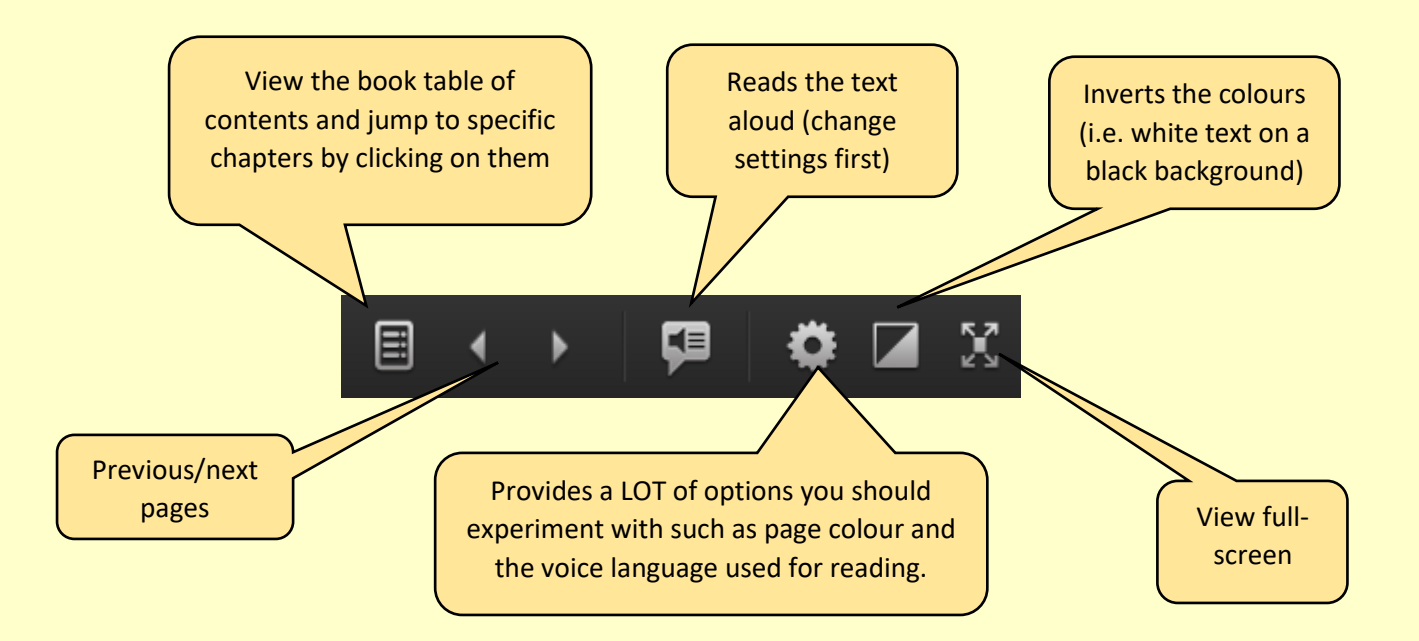